## AZ-HM2000 谐波在线监测装置

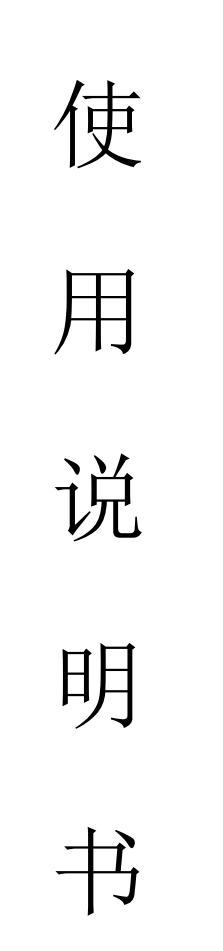

# 保定奥卓电气设备制造有限公司

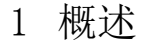

随着电力电子技术的发展,直流输电、大功率单相整流技术在工业部门和用电设备上被 广泛应用,大功率可控硅器件、开关电源、变频调速等非线性负荷不断增加,电网中的谐波 含量也不断上升,谐波污染对电力系统安全、稳定、经济运行构成潜在威胁,给周围电气环 境带来极大影响。如:消耗电力系统的无功储备;增加输电线损耗;增加了电机的附加谐波 损耗,使其发热,缩短使用寿命;使电能测量产生较大误差;造成重要的和敏感的自动控制 和保护装置工作紊乱,误动和拒动的现象增加,导致可靠性下降等。

AZ-HM2000 谐波在线监测装置是我公司新一代产品,能够实时监测和分析电网中母线及线路的电压和电流的基波及 2~21 次谐波,可对谐波越限给出报警,将数据上传至后台监控系统,满足用户对电能质量的监测要求。

本装置广泛适用于 220kV 及以下各电压等级的发电厂、变电站、石油、煤矿、钢铁、冶金、化工等大型厂矿企业的供电系统。

- 2 功能及特点
  - ▶ 采用先进的工业级中央处理器,具有强大的数据处理能力和逻辑、控制能力。
  - ▶ 装置采用频率自动锁定技术,当系统频率发生变化后,装置仍能得出正确的分析结果。
  - 基于快速傅里叶变换原理,运算结果快速准确,可对电力线路的基波及2至21次谐 波电压、电流、总谐波畸变率进行日常监测。
  - ▶ 监测方式灵活,可通过设定采样间隔和连续越限次数来避开暂态越限。
  - 报警条件可根据实际需要选择总谐波畸变率越限报警、电压和电流的某次谐波值越限报警,限值可修改。
  - ▶ 越限时自动打印相关信息,并通过通信接口上传数据。
  - ▶ 人机界面友好,汉字显示,操作简单、直观。
  - ▶ 装置可记录 30 条越限记录。

#### 3 技术参数

- 3.1 环境要求
  - ▶ 户内使用,通风应良好。
  - ▶ 环境温度: -10℃ ~ +50℃
  - ▶ 相对湿度:小于 90%,表面无凝露。
  - ▶ 大气压力: 80 ~ 110Kpa。
  - ▶ 海拔高度: < 2000m 。
  - 周围介质无导电尘埃与导致金属或使绝缘损坏的腐蚀性气体、霉菌等。

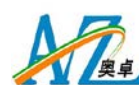

- 3.2 技术参数
  - ▶ 工作电源: AC/DC220V (如有特殊要求请在订货时说明),功耗≤20W。
  - ▶ 信号的测量范围: 电压: 5<sup>~</sup>120V; PT 回路功耗 0.5VA/相。电流: 0.25 A <sup>~</sup>5 A; CT 回路功耗 0.5VA/相。
  - ▶ 报警节点容量: AC250V, 5A; DC30V, 5A。
  - ▶ 通信接口: RS232/485 (任选其一,请在订货时说明),波特率 1200~9600bps。
  - ▶ 通信规约:内置三种通信规约 CM90、CDT、MODBUS。
- 4 典型电气接线图

三相三线电压电流经互感器接入方法,按下图方式进行

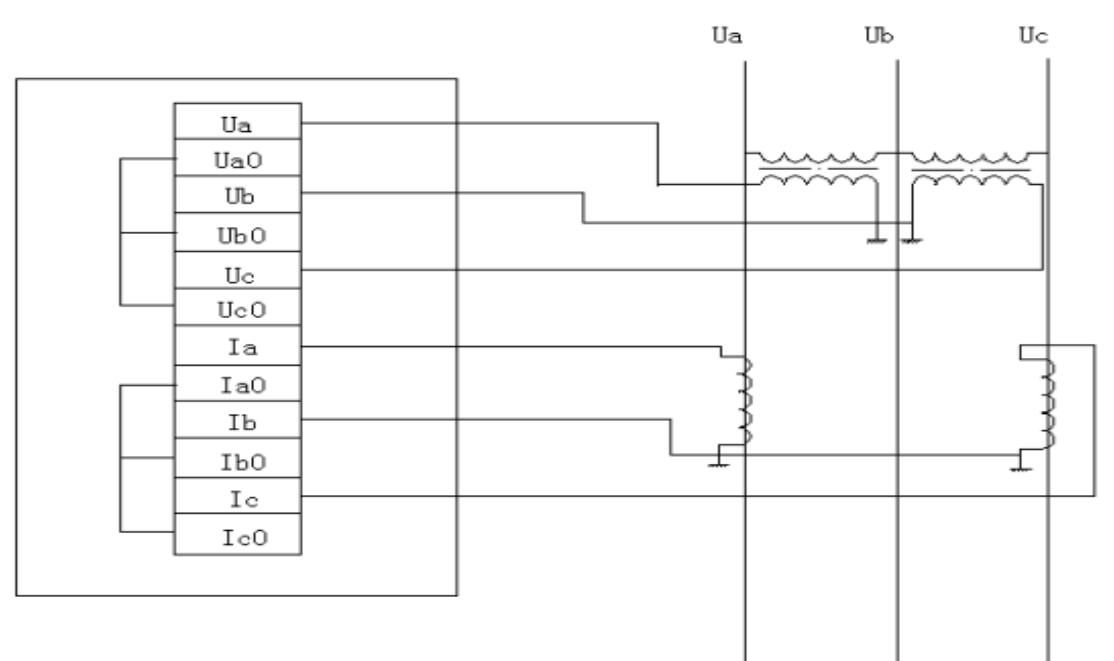

接线图

三相三线电压电流经互感器接入方法

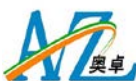

三相四线电压电流经互感器接入方法,按下图方式进行接线:

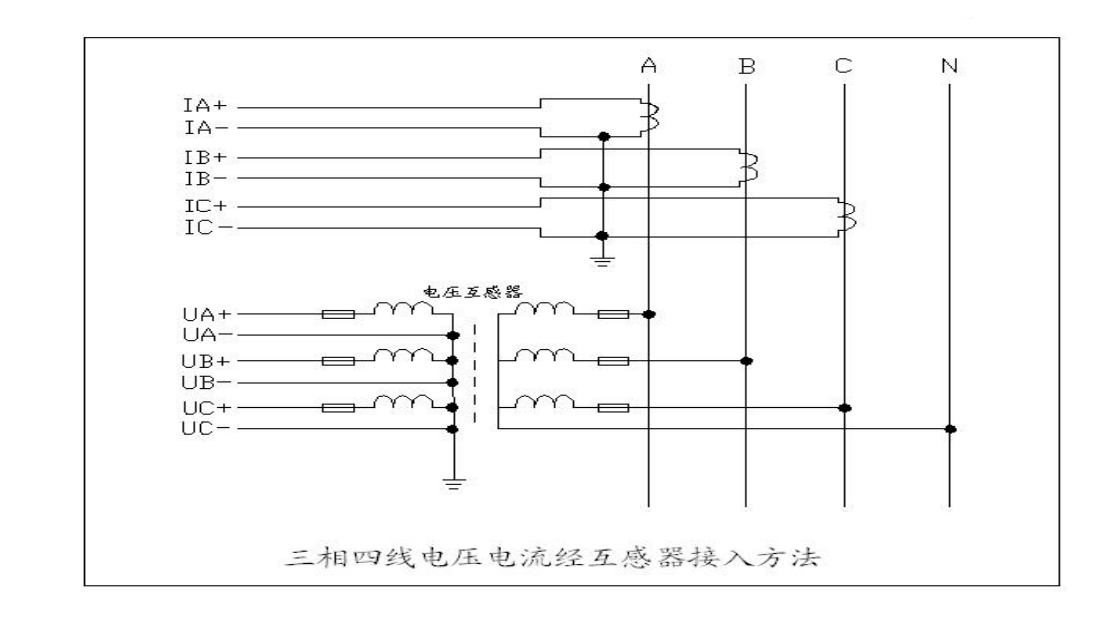

三相四线电压电流经互感器接入方法

5 面板说明

谐波在线监测装置示意图2所示:

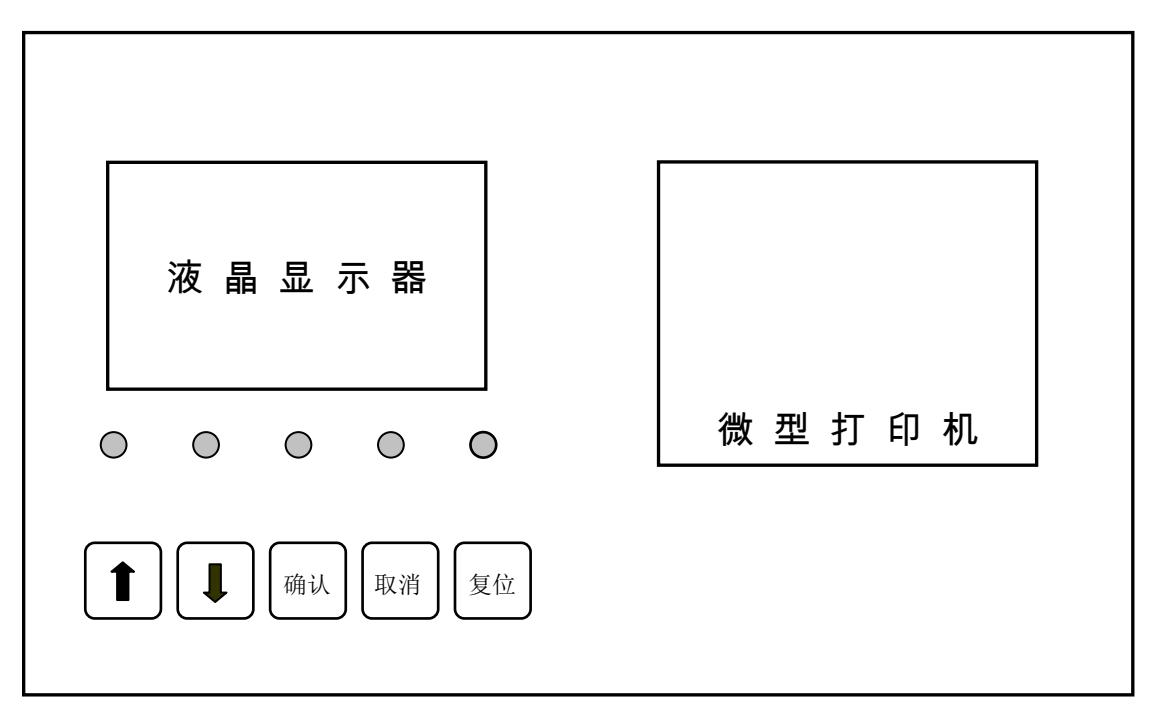

图2前面板图

▶ 液晶显示器: 128×64 图形点阵液晶,全中文显示。

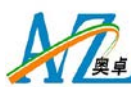

指示灯:指示系统当前运行状态  $\geq$ ◆ 运行:装置工作正常时,"运行"灯有规律的闪烁。 ◆ 电源:装置工作电源指示。 ◆ 电压越限:当电压谐波越限后点亮。 ◆ 电流越限:当电流谐波越限后点亮。 ◆ 装置故障:装置内部发生故障时点亮。 ▶ 按键:用于设定参数、查看信息等操作。

- ▶ 打印机:打印越限数据。
- 6 操作说明

装置开机后主界面显示如图4所示,按"确认"键进入功能主菜单界面,如图5所示:

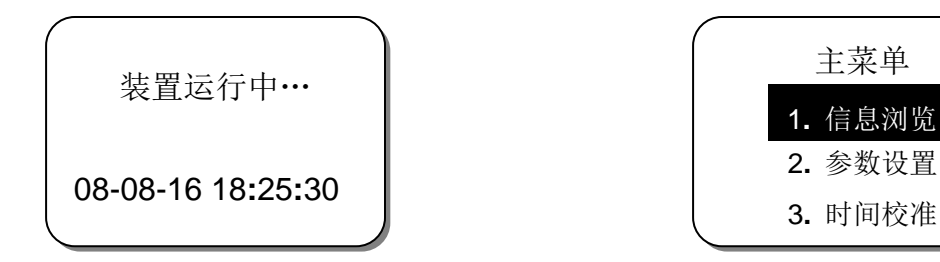

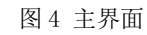

图 5 主菜单

主菜单

反白显示的行为光标当前位置,按方向键选择菜单项,按"确认"键进入相应子菜单, 按"取消"键返回到主界面。

6.1 信息浏览

信息浏览子菜单用于查看各相谐波信息、畸变率信息及谐波越限追忆信息:

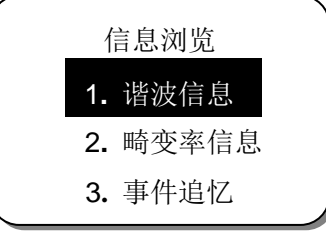

图6 信息浏览菜单

6.1.1 谐波信息

谐波信息菜单显示各相的基波以及2至21次谐波信息,显示界面如图8所示:

| 谐波信息      | ( A相 | 电压    | 电流   |
|-----------|------|-------|------|
| 1.A相信息    | 1:   | 0.0   | 0.00 |
| 2.B相信息    | 2:   | 0.0   | 0.00 |
| 3.C相信息    | 3:   | 0.0   | 0.00 |
| 图7 谐波信息菜单 | 图 8  | 谐波信息显 | 示界面  |

每屏显示三条谐波信息,按方向键切换其他的谐波信息,电压单位 V,电流单位 A。

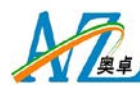

#### 6.1.2 畸变率信息

本菜单显示三相电压、电流的总谐波畸变率,单位:%,显示界面如图9所示:

| 相别 | THDu | THDi |
|----|------|------|
| A: | 0.00 | 0.00 |
| B: | 0.00 | 0.00 |
| C: | 0.00 | 0.00 |

图 9 畸变率显示界面

6.1.3 事件追忆

显示最近三十次历史越限记录信息,显示界面如图 11 所示:

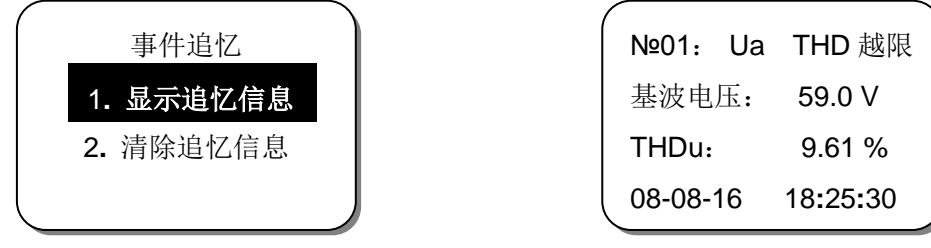

图 10 事件追忆菜单

图 11 追忆信息显示界面

在图 11 中,第一行的含义是:第一条越限信息,越限类型是 A 相电压总谐波畸变率越限;第二行是越限时的基波电压值;第三行是越限时的电压总谐波畸变率;第四行是越限发生的时间。

按方向键查看其他越限信息,信息的序号越小,越限发生的时间越近。

6.2 参数设置

本菜单用于设定各种参数及定值。

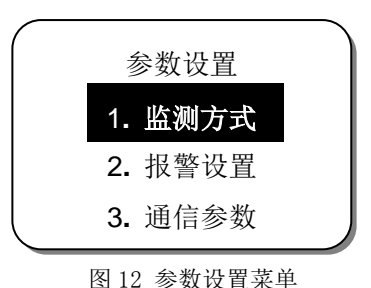

注: 进入参数设置菜单后,装置将停止运行,参数设定后应及时返回主菜单。

### 6.2.1 监测方式

采样间隔:设定测量计算的间隔时间。

连续越限:为避开干扰和暂态的谐波越限,当谐波越限的连续次数大于等于设定值时,测量结果才作为是否越限的判据。

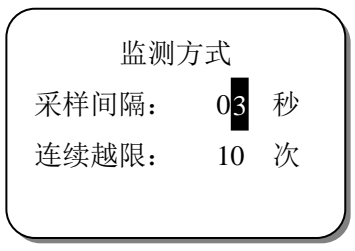

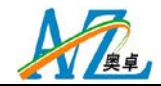

图 13 监测方式子菜单

按下方向键移动光标,上方向键修改数值,下同。

6.2.2 报警设置

本菜单用于设定相关的报警参数。

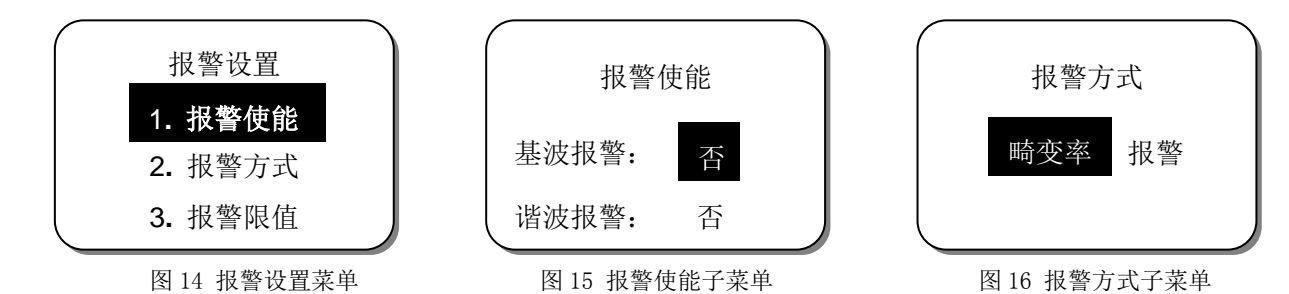

▶ 报警使能:显示界面见图 15,设置基波或谐波越限时,是否允许报警接点输出。

- ▶ 报警方式:选择总谐波畸变率越限报警或谐波值越限报警,见图 16 所示。
- ▶ 报警限值:见图 17 所示。

◆ 监测启动值:当相电压大于设定值时,装置启动谐波监测功能。

◆ 谐波值上限:设置电压、电流的基波及各次谐波的上限值,见图 19。

| 报警限值     |   |
|----------|---|
| 1. 监测启动值 |   |
| 2. 谐波值上限 |   |
| 3. 畸变率上限 | J |

图 17 报警限值子菜单

| 皆     | 皮值上限   |
|-------|--------|
| 相别: A | 次数:01  |
| 电压:   | 80 V   |
| 电流:   | 4.00 A |

图 19 谐波值上限子菜单

| 监测启   | 动值 |   |  |
|-------|----|---|--|
| A相电压: | 10 | V |  |
| B相电压: | 10 | V |  |
| C相电压: | 10 | V |  |

图 18 监测启动值菜单

| /<br>畸变 <sup>2</sup> | 率上限 |   |  |
|----------------------|-----|---|--|
| 相别:                  |     | А |  |
| THDu:                | 5   | % |  |
| THDi                 | 5   | % |  |

图 20 畸变率上限子菜单

◆ 畸变率上限: 设定 A、B、C 三相的电压、电流总谐波畸变率上限值, 见图 20。

6.2.3 通信参数

本菜单设置通信相关参数。

| 通信    | 设置   |  |
|-------|------|--|
| 装置地址: | 001  |  |
| 波特率:  | 1200 |  |
| 规约:   | CDT  |  |

图 21 通信设置菜单

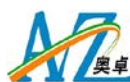

6.3 时间校准

本菜单设置装置的时间。

- 7 通信
  - ▶ 本装置可提供 RS232/485 通信接口,用户任选一种,请在订货时说明。
  - ▶ 波特率可设为 1200、2400、4800、9600。
  - ▶ 内置三种通信规约: 南瑞 CM90, 循环远动 CDT, MODBUS。
  - ▶ 通讯方式:8位数据位,1位起始位,1位停止位,无校验,异步半双工。
- 7.1 CM90 规约

报文格式如下表所示:

| 0EBH            | 同步字符          |  |
|-----------------|---------------|--|
| 90H             |               |  |
| 0EBH            |               |  |
| 90H             |               |  |
| STX (02H)       | 起始符           |  |
| ADDR            | 装置地址          |  |
| CODE            | 特征码           |  |
| Group Num (01h) | 分组数           |  |
| Group No(01h)   | 分组序号          |  |
| Length          | 报文长度          |  |
| 0<br>0<br>0     | 报文内容          |  |
| Sum L           | 件面和           |  |
| Sum H           | 1 11 11 11 11 |  |
| ETX (03H)       | 结束符           |  |

▶ 报文长度指特征码,分组数,分组序号,报文长度字节数,报文内容长度之和。

- 代码和为地址码、特征码、分组数,分组序号,报文长度,报文内容总和的低 16 位 值(单字节相加)。
- ▶ 分组序号为1。
- 7.1.1 网络对时

系统下发命令: EB 90 EB 90 02 装置地址 5A 01 01 0A 年 月 日 时 分 秒 代码和(L) 代码和(H) 03。

注:时间数据格式为 BCD 码。

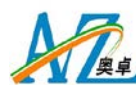

7.1.2 信号复归

用于复归装置报警信号。

系统下发命令: EB 90 EB 90 02 装置地址号 5F 01 01 04 代码和(L)代码和(H) 03。

7.1.3 状态查询

系统下发命令: EB 90 EB 90 02 装置地址号 50 01 01 04 代码和(L) 代码和(H) 03。

- ➤ 若裝置无动作则回复 EB 90 EB 90 02 装置地址号 06 01 01 04 代码 和(L) 代码和(H) 03。
- ➤ 若发生谐波越限则回复 EB 90 EB 90 02 装置地址号 55 01 01 0E 年月日时分秒 通道号 谐波次数 越限值L 越限值H 代码和(L)代 码和(H) 03。
  - ◆ 动作时间数据格式为 BCD 码。
  - ◆ 通道号: 0—Ua, 1—Ub, 2—Uc, 3—Ia, 4—Ib, 5—Ic。
  - ◆ 谐波次数: 0一畸变率越限; 1一基波越限; 2~21一越限的谐波次数。
  - ◆ 越限值:电压越限时,越限值为实际电压值(V)的100倍;电流越限时,越限 值为实际电流值(A)的1万倍;畸变率越限时,越限值为实际THD(%)的100 倍。
- 7.2 CDT 规约

当装置的通信规约为 CDT 时,装置不接收任何信息,装置定时上传数据。

- ▶ 装置无动作:上传数据格式为EB 90 EB 90 EB 90 B1 30 00 装置地址 01 CRC。
- ▶ 发生谐波越限: 上传数据格式为 EB 90 EB 90 EB 90 F1 10 03 装置地址 01 CRC F0 年 月 日 00 CRC F1 时 分 秒 00 CRC F2 通道号 谐 波次数 越限值 L 越限值 H CRC。

注:通道号 谐波次数 越限值 L 越限值 H 等数据的含义与 7.1.3 的定义相同。

7.3 MODBUS 规约

报文格式如下:

装置地址 功能码 数据数量 数据 1……数据 n CRC(L) CRC(H)

7.3.1 网络对时

系统下发命令: 装置地址 42 06 年 月 日 时 分 秒 CRC(L) CRC(H) 注: 时间数据格式为 BCD 码。

7.3.2 信号复归

系统下发命令:装置地址 43 04 00 00 00 1E CRC(L) CRC(H)

7.3.3 状态查询

系统下发命令: 装置地址 **41** 04 00 00 00 A5 CRC(L) CRC(H) 装置回复:

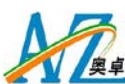

- ➢ 装置无动作,上传数据格式为:装置地址 48 04 00 00 00 AA CRC(L) CRC (H)
- ▶ 发生谐波越限,上传数据格式为:装置地址 44 0A 年 月 日 时 分 秒 通道号 谐波次数 越限值L 越限值H CRC(L) CRC(H)。
  注:通道号 谐波次数 越限值L 越限值H等数据的含义与7.1.3的定义相同。
- 1 安装
- 8.1 外形尺寸和安装尺寸:

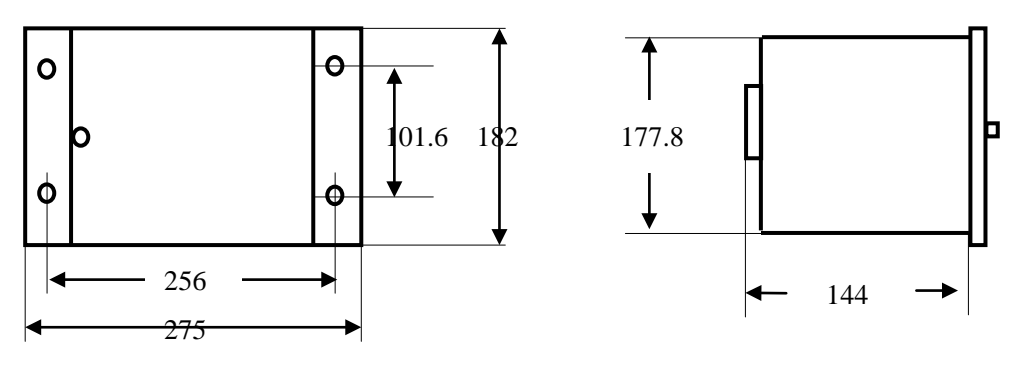

主视图

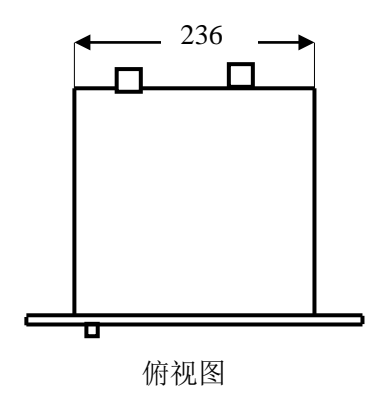

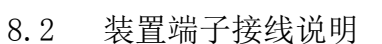

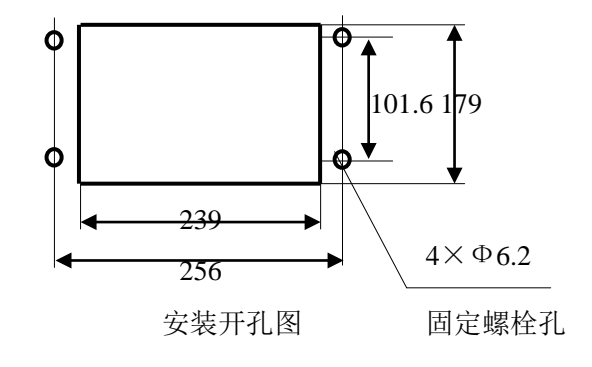

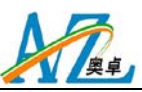

| X1 |     |
|----|-----|
| 1  | UA* |
| 2  | Ua  |
| 3  | Ub* |
| 4  | Ub  |
| 5  | Uc* |
| 6  | Uc  |
| 7  | Ia* |
| 8  | Ia  |
| 9  | Ib* |
| 10 | Ib  |
| 11 | Ic* |
| 12 | Ic  |
| 13 | 空   |
| 14 | 空   |
| 15 | 空   |
| 16 | 空   |

| ΛΔ |           |
|----|-----------|
| 1  | 越限报警      |
| 2  | 越限报警*     |
| 3  | 232R/485A |
| 4  | 232T/485B |
| 5  | 通信 GND    |
| 6  | 空         |
| 7  | 空         |
| 8  | 空         |
| 9  | 空         |
| 10 | 空         |
| 11 | 空         |
| 12 | 空         |
| 13 | 空         |
| 14 | AC220/DC+ |
| 15 | AC220/DC- |
| 16 | 接地        |

- ▶ X1-1~12: 电压、电流输入信号接线端子
- ▶ X2-1、2: 越限报警信号输出节点。
- ▶ X2-3、4、5: RS232/485 通信接口。
- ▶ X2-14、15:装置工作电源。
- ▶ X2-16: 屏蔽地。
- 9 订货须知
  - ▶ 产品型号、名称及订货数量。
  - ▶ 装置的工作电源额定值。
  - ▶ 系统的电压等级。
  - ▶ 通信接口形式。
  - ▶ 其他特殊要求。